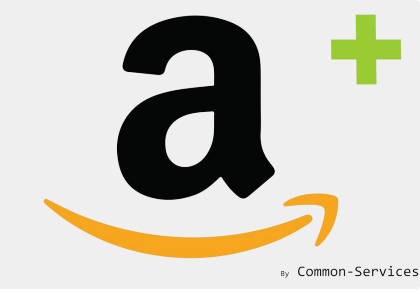

## Case Study

# Creating Jewelry products with or without variants

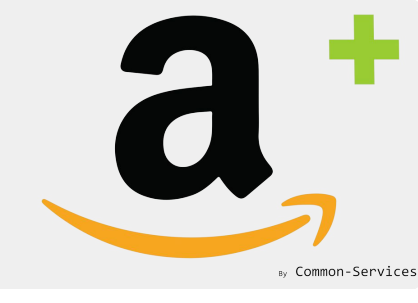

#### Pre-requisites

- Everything must have SKU !
- Products must have unique SKU
- Variants must have unique SKU
- Images are on a white background Image size minimum 100px
- You registered your brand or got an exemption on Amazon

App side;

- Your products are in a collection in Workflow > Collections
- They appear in Catalog > Action

#### Then, let's start...

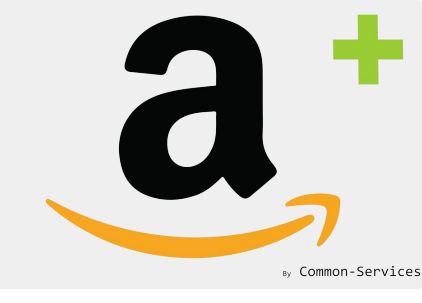

#### Create a matching group

Create a matching group corresponding to a family or style of your items, well classified, for example products with variants/options and products without. Necklaces : together, etc.

| Joard    | Connect                  | Workflow                                                                                              | Rules                                             | Models         | Actions | Reports | Roadmap | Help | Admin | Q perfect-charm | Perfectcharm Ama |
|----------|--------------------------|----------------------------------------------------------------------------------------------------|---------------------------------------------------|----------------|---------|---------|---------|------|-------|-----------------|------------------|
| Matching | groups                   | Models                                                                                                | Overrides                                         | Mappings       |         |         |         |      |       |                 |                  |
| GROU     | P NAME                   |                                                                                                    |                                                   |                |         |         |         |      |       |                 |                  |
| Silve    | er ch <mark>a</mark> rms |                                                                                                    |                                                   |                |         |         |         |      |       |                 |                  |
| COND     | ITIONS                   |                                                                                                    |                                                   |                |         |         |         |      |       |                 | 0                |
| (        | Collection               |                                                                                                    |                                                   | ¢              | is equ  | al to   |         |      | ¢ Cł  | narms           | : +              |
| OTHER    | R FILTERS                |                                                                                                    |                                                   |                |         |         |         |      |       |                 |                  |
| Wifi     | i                        |                                                                                                    |                                                   |                |         |         |         |      |       |                 |                  |
|          |                          |                                                                                                    |                                                   |                |         |         |         |      |       |                 | 2 Search         |
| SEARC    | CH RESULT                |                                                                                                    |                                                   |                |         |         |         |      |       |                 |                  |
|          |                          | Silver Gypsy (<br>Perfect Charm                                                                       | Caravan Char                                      | m              |         |         |         |      |       |                 |                  |
|          | 040                      | Silver Surtwood                                                                                       | ard Charm<br>  84545                              |                |         |         |         |      |       |                 |                  |
|          |                          |                                                                                                    |                                                   |                |         |         |         |      |       |                 |                  |
|          | 040                      | Silver Surfboa<br>Perfect Charm                                                                       | <b>rd Charm</b><br> C4545                         |                |         |         |         |      |       |                 |                  |
|          | 6 00                     | Silver Surfboa<br>Perfect Charm<br>Silver Surfboa<br>Perfect Charm                                    | rd Charm<br> C4545 <br>rd Charm<br> S4545Neck     | lace           |         |         |         |      |       |                 |                  |
|          |                          | Silver Surfboa<br>Perfect Charm<br>Silver Surfboa<br>Perfect Charm<br>Silver Surfboa<br>Perfect Charm | rd Charm<br>  C4545  <br>  c4545  <br>  s4545Neck | lace  <br>elet |         |         |         |      |       |                 |                  |
|          |                          | Silver Surfboa<br>Perfect Charm<br>Silver Surfboa<br>Perfect Charm<br>Silver Surfboa<br>Perfect Charm | rd Charm<br>  C4545  <br>ard Charm<br>  S4545Neck | lace  <br>slet |         |         | More    |      |       |                 |                  |

#### Create a model

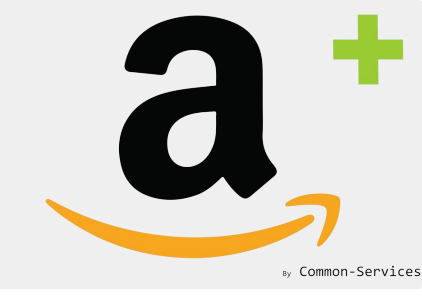

- A model will apply for the entire product selection contained in the matching group.
- Create a model with a product type matching as best as possible your product universe.
- Select your exemption, usually Generic and your Brand override, 2 cases, Generic or the Brand granted by Amazon (case sensitive!)

| <b>a</b> * Amazon Integration Plu                          | S                  |                      |                |             |                 |              |                  |                | by Common-Serv |
|------------------------------------------------------------|--------------------|----------------------|----------------|-------------|-----------------|--------------|------------------|----------------|----------------|
| ashboard Connect Work                                      | flow Rules         | Models A             | Actions Re     | eports      | Roadmap         | Help         | Admin            | Q              |                |
| Matching groups Mode                                       | s Overrides        | Mappings             |                |             |                 |              |                  |                | 0              |
| Edit a model                                               |                    |                      |                |             |                 |              |                  |                |                |
| Product Type: Jewelr                                       | y - Fine other     |                      |                |             |                 |              |                  |                | Select         |
| Variation theme                                            |                    |                      |                | *           | ]               |              |                  |                |                |
| Attributes                                                 |                    |                      |                |             |                 |              |                  |                | Add            |
| Product code exemp                                         | tion: Generic      |                      | \$             |             |                 |              |                  |                |                |
| Brand over                                                 | ride: My Brand     | f.                   |                |             |                 |              |                  |                |                |
| Manufacturer over                                          | ride:              |                      |                |             |                 |              |                  |                |                |
| <ul> <li>Models allow to enrice</li> <li>Delete</li> </ul> | h data of matching | g groups (set of pro | oducts). You m | ust configu | ure the product | t type, univ | erse and mandato | ry attributes. | Cancel Save    |
|                                                            |                    |                      |                | 0           | How to configu  | re vour M    | odels ?          |                |                |

#### Create a model

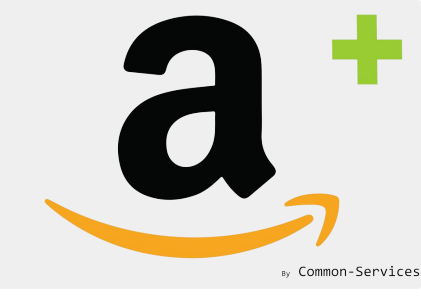

- Then, add your attributes; Title, Description are already defaults, they are not necessary.
- You need at least to add 1 attribute.
- Don't overload at the beginning your attribute least: it could not work, you will add many attributes later to enrich your feed
- At the beginning put the essential attributes, example, Target Audience: Women

| Matching grou              | ps Models Over                                  | rides Mappings                     | ?      | ) |
|----------------------------|-------------------------------------------------|------------------------------------|--------|---|
| Edit a mode                | I.                                              |                                    |        |   |
| Product T                  | <b>Type:</b> Jewelry - Fine oth                 | er                                 | Select |   |
| Variation                  | theme                                           | ÷                                  |        |   |
| Attribute                  | s                                               |                                    | Add    |   |
| <b>Target A</b><br>Default | Audience (target_audienc<br>value No configured | e_base) Remove                     | Edit   |   |
| Product                    | Target Audience                                 | (target_audience_base)             | ×      |   |
|                            | Edit attribute                                  |                                    |        |   |
| Manu                       | Default value                                   |                                    | :      |   |
| Mode                       |                                                 | Children                           | ;      |   |
| TT D-I                     | Example: Women                                  | Unisex                             |        |   |
| U Del                      |                                                 | Women                              | Save   |   |
|                            |                                                 | Cancel Save                        | e      |   |
|                            |                                                 | (?) How to configure your Models ? |        |   |
|                            |                                                 |                                    |        |   |

### Send your products to Amazon

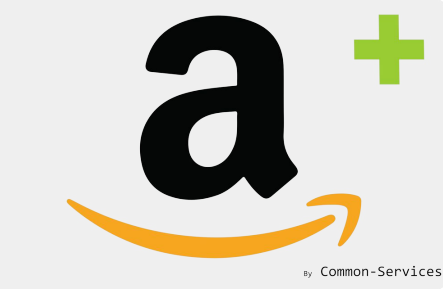

At the beginning, you will send only 1 sample to ensure all is doing well, once the product will appear on Amazon, you will send the other ones.

Here we choose 1 product with its variants and send it to Amazon;

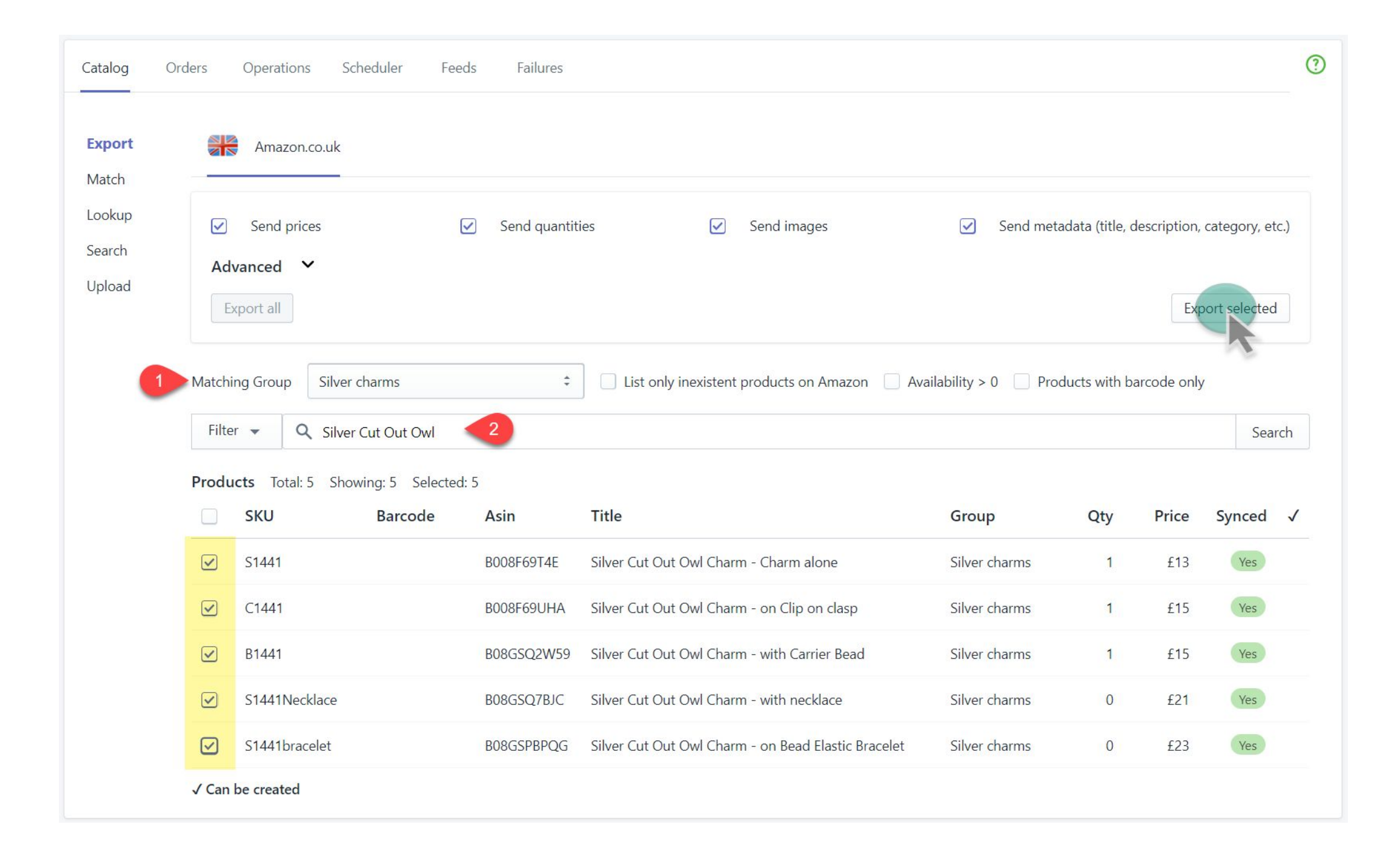

#### Check the export

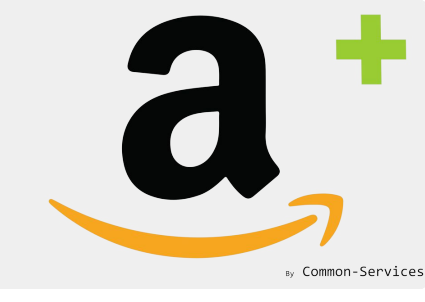

In the Scheduler tab, you will see if the export has been well sent ;

| Search items                                                                                                    |                                               |                                                        |             |                                                                                                    |                                                           |                                                               | Sea                                                     |
|----------------------------------------------------------------------------------------------------|-----------------------------------------------|--------------------------------------------------------|-------------|----------------------------------------------------------------------------------------------------|-----------------------------------------------------------|---------------------------------------------------------------|---------------------------------------------------------|
| ✓ Amazon ‡ Offers ‡                                                                                                    | Select                                        |                                                        |             |                                                                                                    | 0                                                         |                                                               | Refresh                                                 |
| / Amazon Offers l                                                                                                    | Update Send offers to                         | Amazon                                                 |             | Tue, Sep 8, 20                                                                                                    | 20 2:52 AM 1 ho                                           | ur ago                                                        | Close                                                   |
| Summary                                                                                                    |                                               |                                                        |             |                                                                                                    | 2020 22 22 22                                             | 52.52                                                         |                                                         |
| Title Update offers on Amazon                                                                                                    | Success 1                                     |                                                        |             | Start                                                                                                    | 2020-09-08 02:                                            | 52:52                                                         |                                                         |
| Message Offers updated successfully                                                                                                    | Warning 0                                     |                                                        |             | Stop                                                                                                    | 2020-09-08 02:                                            | 52:59                                                         |                                                         |
| Patch Id 6a07b9cf40b2ab100c6912102a14                                                                                                    | 1277E                                         |                                                        |             | ~                                                                                                    | C CE"                                                     |                                                               |                                                         |
| Batch Id 6e07b8cf49b3eb190c6812102e14                                                                                                    | la775 🖓 Error 🧿                               |                                                        |             | Ō                                                                                                    | 6.65"                                                     |                                                               |                                                         |
| Batch Id 6e07b8cf49b3eb190c6812102e14<br>Messages                                                                                                    | la775 ᠿ Error 🛛 🕡                             |                                                        | 9           | O<br>A                                                                                                    | 6.65"<br>Start                                            | Stop                                                          | $\odot$                                                 |
| Batch Id 6e07b8cf49b3eb190c6812102e14<br>Messages<br>Update offers for Amazon.co.uk                                                                                                    | 4a775 🗘 Error 🧿                               | <ul> <li>0</li> </ul>                                  | P<br>0      | ©                                                                                                    | 6.65"<br>Start<br>02:52:52                                | <b>Stop</b><br>02:52:52                                       | -6.30"                                                  |
| Batch Id 6e07b8cf49b3eb190c6812102e14<br>Messages<br>Update offers for Amazon.co.uk<br>Product updated, feed submission id: 76739                                                              | 4a775 () Error ()<br>9018513, 6 items updated | •                                                      | P<br>0      | ©                                                                                                    | 6.65"<br><b>Start</b><br>02:52:52<br>02:52:52             | Stop           02:52:52           02:52:59                    | -6.30"                                                  |
| Batch Id       6e07b8cf49b3eb190c6812102e14         Messages       Update offers for Amazon.co.uk         Product updated, feed submission id: 76739         6 offers updated for Amazon.co.uk | 4a775 () Error ()<br>9018513, 6 items updated | <ul> <li>√</li> <li>0</li> <li>1</li> <li>0</li> </ul> | P<br>0<br>0 | <ul> <li></li> <li></li></ul> <li></li> <li></li> < | 6.65"<br><b>Start</b><br>02:52:52<br>02:52:52<br>02:52:52 | Stop           02:52:52           02:52:59           02:52:59 | <ul> <li>••••••••••••••••••••••••••••••••••••</li></ul> |

#### Check the result

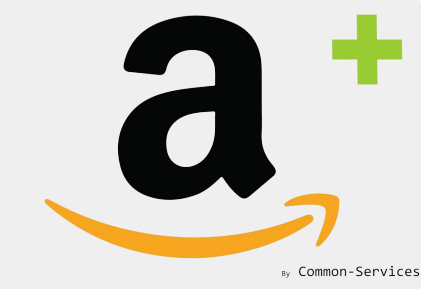

In Feeds, you will see if the feed has been well accepted by Amazon;

The result of operations should appear between 5 to 15 minutes;

| Amazon Integrati               | ion Plus |                       |              |              |        |          |                             |                |     | by Common-S |
|--------------------------------|----------|-----------------------|--------------|--------------|--------|----------|-----------------------------|----------------|-----|-------------|
| board Connect                  | Workflow | Rules Models          | Actions      | Reports Road | lmap H | Help Adr | nin Q                       |                |     |             |
| Catalog Orders                 | Operatio | ns Scheduler Fe       | eeds Failure | es           |        |          |                             |                |     | 0           |
| All                            | Filter 🔻 | <b>Q</b> Search items |              |              |        |          |                             |                |     | Search      |
| Product Errors<br>Offer Errors |          | Submission ID         | Status       | Туре         | J      | A P      | 0                           |                | Ø   | Refresh     |
|                                |          | 76743018513 🎧         | Done         | lmage        | 50     |          | Tue, Sep 8, 2020 2:59<br>AM | 44 minutes ago | 51" |             |
|                                |          | 76740018513 📿         | Done         | Inventory    | 5      |          | Tue, Sep 8, 2020 2:55<br>AM | 49 minutes ago | 38" |             |
|                                |          | 76741018513 📿         | Done         | Price        | 5      |          | Tue, Sep 8, 2020 2:55<br>AM | 49 minutes ago | 41" |             |
|                                |          | 76738018513 🎧         | Done         | Product      | 6      |          | Tue, Sep 8, 2020 2:52<br>AM | 50 minutes ago | 96" |             |
|                                |          | 76739018513 📿         | Done         | Relationship | 4      | 1        | Tue, Sep 8, 2020 2:52<br>AM | 49 minutes ago | 46" | View        |
|                                |          | 76721018513           | Done         | Product      | 1088   | 2        | Tue, Sep 8, 2020 1:15       | 2 hours ago    | 47" | View        |

All is green ! let go check on Amazon after a while...

#### Then on Seller Central

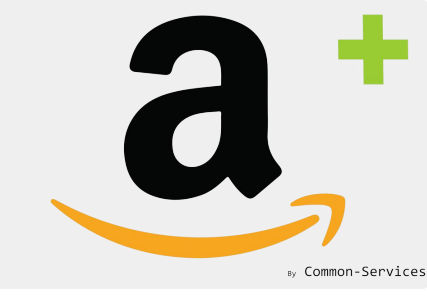

You product with its variants appears well!

You are done and can continue to send all the other products from this matching group.

| am       | <b>azon</b> seller o | entral     | P Catalog            | ue Inve   | ntory Performance Apps & Services                                 |                                            |                | En                          | qlish 🗸 Search                          |                           | Q Help Settings           |
|----------|----------------------|------------|----------------------|-----------|-------------------------------------------------------------------|--------------------------------------------|----------------|-----------------------------|-----------------------------------------|---------------------------|---------------------------|
| All Inve | ntory S              | uppressed  | Manage Pri           | icing     | Listing Quality Dashboard NEW                                     |                                            |                |                             |                                         |                           |                           |
| Ma       | nage In              | vento      | ory Learn more       | e Rate    | this page                                                         |                                            |                | Add a Variation             | Add a product                           | Preferences:              | 6 columns hidden          |
| Actio    | n on 0 selected      | v Q        | Search SKU, Title    | e, ISBI × | Search 1 product(s)                                               |                                            |                |                             |                                         |                           |                           |
| Filte    | s: Listing S         | tatus: 🔘 A | Il 🔿 Active 🔿 I      | nactive   | Search: 🔿 Title/Keyword 💿 SKU 🔿 ASIN 🔿 U                          | JPC, EAN Additio                           | onal filters 🗸 |                             |                                         |                           |                           |
|          | Status               | Image      | SKU<br>Condition     | Custom    | Product Name<br>ASIN                                              | Date Created    Status Changed Date        | Available      | Estimated fee per unit sold | Price<br>+ Postage                      | Lowest Price<br>+ Postage | Save all                  |
|          | Variations (4)       |            | 1053692609           |           | Silver Cut Out Owl Charm<br>B08GSQ6DRW                            | 27/08/2020 13:44:08<br>27/08/2020 13:44:10 |                | -                           |                                         |                           | Edit 🗸                    |
|          | Active               |            | S1441Necklace<br>New | Disabled  | Silver Cut Out Owl Charm - with necklace<br>B08GSQ7BJC            | 27/08/2020 13:45:59<br>27/08/2020 13:47:17 | 10             | £5.36 ×                     | £ 26.29<br>+ £0.00<br>Migrated Template | ✓ Lowest                  | Edit 🗸                    |
|          | Active               | ×          | B1441<br>New         | Disabled  | Silver Cut Out Owl Charm - with Carrier Bead<br>B08GSQ2W59        | 27/08/2020 13:44:02<br>27/08/2020 13:47:13 | 11             | £3.83 v                     | £ 18.79<br>+ £0.00<br>Migrated Template | ✓ Lowest                  | Edit 🗸                    |
|          | Active               | $\bigcirc$ | S1441bracelet<br>New | Disabled  | Silver Cut Out Owl Charm - on Bead Elastic Bracelet<br>B08GSPBPQG | 27/08/2020 13:43:56<br>27/08/2020 13:47:14 | 10             | £5.87 ~                     | £ 28.79<br>+ £0.00<br>Migrated Template | ✓ Lowest                  | Edit 🗸                    |
|          | Active               | - R        | C1441<br>New         | Disabled  | Silver Cut Out Owl Charm - on Clip on clasp<br>B008F69UHA         | 27/06/2012 11:47:48<br>27/06/2012 11:47:47 | 11             | £3.83 ~                     | £ 18.79<br>+ £0.00<br>Migrated Template | ✓ Lowest                  | Edit 🗸                    |
| Page     | of 1                 | Go         |                      |           |                                                                   |                                            |                |                             |                                         |                           | 25 results per page V     |
| Help     | Programm             | e Policies | English 🗸            |           |                                                                   |                                            |                |                             | © 1999-20                               | 020 Amazon.c              | om Inc. or its affiliates |

### And on Amazon

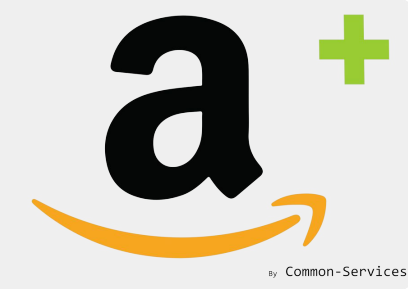

#### Your product appears perfectly;

|                                       | Jewellery 🔻         |                |              |               |                                                                                                    |                                                       |                                                                                                    | Hello, Olivier<br>Account & Lists -                         | Returns<br>& Orders                                                         | Try<br><b>Prime -</b>                                                                                                    | <b>Basket</b>           |
|---------------------------------------|---------------------|----------------|--------------|---------------|----------------------------------------------------------------------------------------------------|-------------------------------------------------------|----------------------------------------------------------------------------------------------------|-------------------------------------------------------------|-----------------------------------------------------------------------------|----------------------------------------------------------------------------------------------------|-------------------------|
| Olivier to Olivier<br>Marseille 13002 | Prime Video Olivier | s Amazon Prime | Best Sellers | Today's Deals | Customer Service                                                                                                    | Books                                                 | Gift Ideas                                                                                                    | 🜔 Prime Vid                                                 | eo   Movies                                                                 | s & TV   <u>Wa</u>                                                                                                    | tch now                 |
| Amazon Fashion                        | NEW -               | WOMEN -        | MEN          | ¥             | KIDS & BABY *                                                                                                    | LL                                                    | JGGAGE 👻                                                                                                    | BRANDS *                                                    | DEALS -                                                                     | prime<br>Tr                                                                                                    | wardrobe                |
|                                       |                     |                | gift cards A | dd a little e | xtra to your prese                                                                                                    | nt Seen                                               | nore •                                                                                                    |                                                             |                                                                             |                                                                                                    |                         |
| Women , Charms , Bead Charms          |                     |                |              |               | Brand: Perfectcharm<br>Silver Cut Out<br>Price: £28.79<br>Pay <del>£28.79</del> £18.79: g<br>Mastercard. Terms ap<br>Style Name: with Car<br>on Bead Elastic Bra<br>£28.79<br>with Carrier Bead<br>£18.79<br>• British Made Sterli<br>• Available with a ju<br>• Or available with a ju<br>• Or available with a ju | Owl Ch<br>et a £10 g<br>ply.<br>rrier Bead<br>accelet | narm<br>pift card upon appro-<br>on Clip on clasp<br>£18.79<br>with necklace<br>£26.29<br>charms<br>or addition to charm<br>lasp<br>ead for Pandora style<br>r an elastic style silv<br>ormation. | a bracelet with pliers<br>le bracelets<br>ver bead bracelet | £28.7<br>£3.50 d<br>In sto<br>Quanti<br>Quanti<br>Sec<br>Dispate<br>Perfect | 9<br>lelivery: Sep 15<br>ck.<br>ty: 1<br>Add to Bas<br>Buy Nov<br>ure transaction<br>hed from and s<br>charm.<br>ver to Olivier - N<br>o List | sold by Aarseille 13002 |

Next steps:

- Add attributes to your model to enrich your feed.
- Categorize your product in Rules > Categories for a better exposition